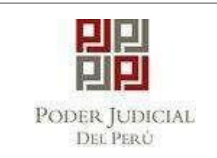

## MANUAL DE USUARIO SISTEMA ALERTA CASILLAS

## **PERFIL USUARIO**

**ABRIL**, 2022

| Nombres y Apellidos / Cargo |                                    | Firma | Fecha      |
|-----------------------------|------------------------------------|-------|------------|
| Elaborado por               | Corte Superior de Justicia de Lima |       | 26/04/2022 |
| Revisado por                |                                    |       |            |
| Aprobado por                |                                    |       |            |

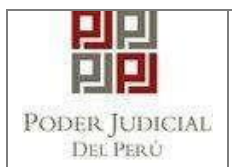

## ÍNDICE

# Contenido

| ÍNDIC  | 2E2                                                                                        | <u>}</u> |
|--------|--------------------------------------------------------------------------------------------|----------|
| HIST   | ORIAL DE VERSIONES                                                                         | 3        |
| 1.     | INTRODUCCIÓN                                                                               | ŀ        |
| 2.     | OBJETIVOS                                                                                  | ł        |
| 3.     | ALCANCE                                                                                    | ł        |
| 4.     | DESCRIPCIÓN GENERAL DEL SISTEMA4                                                           | ł        |
| 4.1.   | Descripción del módulo u opción4                                                           | ł        |
| 5. BC  | TONES PRINCIPALES DEL SISTEMA                                                              | ;        |
| MAN    | JAL PLATAFORMA WEB6                                                                        | ;        |
| 6. FU  | NCIONALIDAD DEL SISTEMA                                                                    | ,        |
| 6.1. E | 3USQUEDA DE NOTIFICACIONES                                                                 | ,        |
| 6.2.   | MANUAL DE USUARIO                                                                          | )        |
| MAN    | JAL PLATAFORMA MÓVIL 10                                                                    | )        |
| 7.     | FUNCIONALIDAD DEL SISTEMA                                                                  |          |
| 7.1. E | BUSQUEDA DE NOTIFICACIONES                                                                 |          |
| 7.2.   | MANUAL DE USUARIO                                                                          | 3        |
| 8.     | GLOSARIO DE TÉRMINOS                                                                       | ł        |
| 9.1    | ¿Cómo reportar una consulta, incidencia o requerimiento respectoal Sistema alerta casilla? | ł        |

| Poder Judicial | Página 2 de 10 | P-23-2014-GI-GG-PJ-F-07 |
|----------------|----------------|-------------------------|

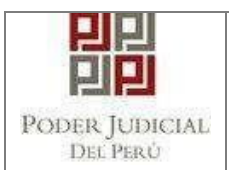

### HISTORIAL DE VERSIONES

| Fecha de<br>Elaboración | Versión | Elaborado por                               | Descripción                                               | Revisado por | Fecha de<br>Revisión |
|-------------------------|---------|---------------------------------------------|-----------------------------------------------------------|--------------|----------------------|
| Febrero 2022            | 1.0     | Corte<br>Superior de<br>Justicia de<br>Lima | Primera versión del Manual<br>de Usuario - Perfil Usuario |              |                      |
| Abril 2022              | 1.0.1   | Corte<br>Superior de<br>Justicia de<br>Lima | Manual para plataformas<br>móviles                        |              |                      |

| Poder Judicial | Página 3 de 10 | P-23-2014-GI-GG-PJ-F-07 |
|----------------|----------------|-------------------------|
|                |                |                         |

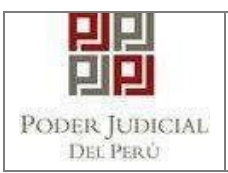

| Código                           | SIAC                                     |
|----------------------------------|------------------------------------------|
| Sistema / Módulo<br>/ Aplicación | Sistema Alerta Casillas                  |
| Documento(s)<br>asociado(s)      | OFICIO MULTIPLE Nº 000027-2021-GDC-GG-PJ |

#### 1. INTRODUCCIÓN

Este documento contiene información necesaria que permitirá al usuario familiarizarse y entender el funcionamiento del Sistema Alerta Casillas, siendo este documento un manual de usuario.

#### 2. OBJETIVOS

El objetivo del presente documento es mostrar la forma correcta del uso del Sistema Alerta Casillas.

#### 3. ALCANCE

El alcance del presente documento es para todos los abonados de Casillas Físicas de las Cortes Superiores de Justicia que cuenten con el sistema SERNOT, a nivel nacional las cuales interactuarán con el Sistema Alerta Casillas.

#### 4. DESCRIPCIÓN GENERAL DEL SISTEMA

El Sistema Alerta Casillas permite realizar el seguimiento y consulta de las notificaciones en las casillas físicas de los abonados de las Cortes Superiores de Justicia.

#### 4.1. Descripción del módulo u opción

| MÓDULO /<br>OPCIÓN              | DESCRIPCIÓN                                                                                                    |
|---------------------------------|----------------------------------------------------------------------------------------------------|
| Búsqueda de<br>casillas físicas | A través del módulo de Búsqueda de casillas físicas, se<br>podrá realizar la consulta de las notificaciones que se<br>encuentran pendientes de recoger en la casilla física del<br>abonado. |

| Poder Judicial F | agina 4 de 10 | P-23-2014-GI-GG-PJ-F-07 |
|------------------|---------------|-------------------------|
|------------------|---------------|-------------------------|

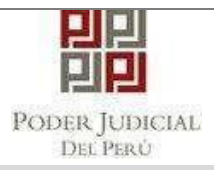

### 5. BOTONES PRINCIPALES DEL SISTEMA

| BOTÓN              | DESCRIPCIÓN                             |  |
|--------------------|-----------------------------------------|--|
| Consultar          |                                         |  |
| <b>Q</b> Consultar | Permite buscar información existente.   |  |
| Cerrar             |                                         |  |
| Cerrar             | Permite cerrar las ventanas emergentes. |  |

| Poder Judicial | Página 5 de 10 | P-23-2014-GI-GG-PJ-F-07 |
|----------------|----------------|-------------------------|
|----------------|----------------|-------------------------|

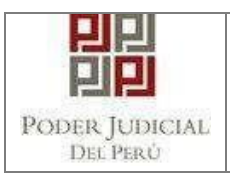

# MANUAL

# **PLATAFORMA WEB**

| Poder Judicial | Página 6 de 10 | P-23-2014-GI-GG-PJ-F-07 |
|----------------|----------------|-------------------------|

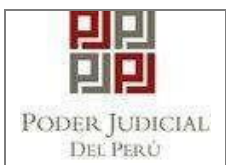

#### 6. FUNCIONALIDAD DEL SISTEMA

Para ingresar al sistema, debe abrir el navegador de preferencia (Google Chrome, Firefox), e ingresar la URL del Sistema.

https://alertacasilla.pj.gob.pe/alertacasilla/

#### **6.1. BUSQUEDA DE NOTIFICACIONES**

- > Para realizar la búsqueda de las notificaciones, debe:
  - 1. Seleccionar la Corte Superior de Justicia.
  - 2. Ingresar número de casilla.
  - 3. Ingresar documento de identidad (DNI).
  - 4. Ingresar código de verificación del DNI.
  - 5. Finalmente, hacer clic en el botón "Consultar".

| m PODER JUDICIAL - ALERTA CASILLA |                             |      |     | 🚯 Ayuda 👻 |
|-----------------------------------|-----------------------------|------|-----|-----------|
|                                   | Búsqueda de casilla físi    | ca   |     |           |
|                                   | Corte Superior de Justicia: |      |     |           |
|                                   | LIMA                        | ~    | - 1 |           |
|                                   | Número de casilla:          |      |     |           |
|                                   | 99999                       |      | - 2 |           |
|                                   | Documento de identidad:     | C.V: |     |           |
| 3 ->                              | 76857526                    | 9    | 4   |           |
|                                   | Q Consultar                 |      |     |           |
|                                   | 5                           |      |     |           |

Figura N° 1: Búsqueda de notificaciones.

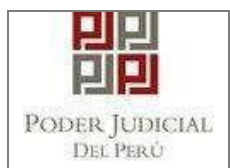

- Cuando consulte la notificación le aparecerán los siguientes mensajes según la información del sistema.
  - 1. El mensaje aparecerá cuando el usuario a consultar no tiene notificaciones pendientes por recoger.

O Mensaje : No se encontraron notificaciones para la casilla.

2. El mensaje aparecerá cuando la casilla no existe o está activa en la Corte Superior de Justicia seleccionada.

8 Mensaje : La casilla no existe.

3. El mensaje aparecerá cuando el usuario a consultar no es propietario de la casilla física.

O Mensaje : No eres propietario de la casilla.

4. El mensaje aparecerá cuando el usuario a consultar coloque erróneamente el N° de D.N.I y/o C.V.

O Mensaje : El DNI y/o CV son incorrectos.

5. Cuando el sistema encuentra notificaciones pendientes por recoger, se mostrará la siguiente interface.

Número de casilla: 99999

| Consulta realizada:         |                           |                                                                                         |
|-----------------------------|---------------------------|-----------------------------------------------------------------------------------------|
| Corte Superior de Justicia: | LIMA                      | 9 Mapa:                                                                                 |
| ím Sede:                    | JAVIER ALZAMORA VALDEZ    | 2 Edificio Javier Alzamora Valdez                                                       |
| Area:                       | SERNOT                    | P 4,2 ***** 5 reseñas                                                                   |
| O Horario:                  | 10:00 AM - 01:00 PM       | Ampliar el mapa<br>Veora Galería Mesa Redonda Co                                        |
| • Piso:                     | UNO                       | Statisticio Javier<br>Alzamora Valdez                                                   |
| A Dirección:                | AV. ABANCAY CUADRA 5 S/N  | hnes Parque Universitario                                                               |
| Teléfono - Anexo:           | (01) 410-1818 / 10000     | Franklin D. Roosevelt                                                                   |
| 🖹 Documentos:               | 1 eódula: de notificación | Combinaciónes de teclas - Datos del major Términos de uso Notificar un problema de Maps |

Cerrar

Figura N° 2: Información de la notificación encontrada.

| Poder Judicial - CSJ Lima | Página 8 de 14 | P-23-2014-GI-GG-PJ-F-07 |
|---------------------------|----------------|-------------------------|
|---------------------------|----------------|-------------------------|

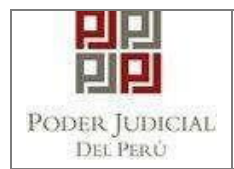

La información que se visualiza es la siguiente:

- Número de casilla física.
  - Corte Superior de Justicia.
  - Sede.
  - Área.
  - Horario
  - Piso.
  - Dirección.
  - Teléfono / Anexo.
  - Documento (número de notificaciones por recoger).
  - Ubicación de la sede (mapa).

#### 6.2. MANUAL DE USUARIO

Para visualizar el manual de usuario, ingresar al Menú: Ayuda / Manual

| 🚯 Ayuda 👻 |  |
|-----------|--|
| 🕒 Manual  |  |

Figura N° 3: Opción manual.

El manual se descargará en su dispositivo.

| Poder Judicial - CSJ Lima | Página 9 de 14 | P-23-2014-GI-GG-PJ-F-07 |
|---------------------------|----------------|-------------------------|

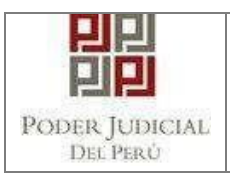

# MANUAL

# PLATAFORMA MÓVIL

| Poder Judicial - CSJ Lima | Página 10 de 14 | P-23-2014-GI-GG-PJ-F-07 |
|---------------------------|-----------------|-------------------------|

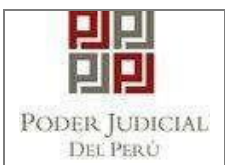

#### 7. FUNCIONALIDAD DEL SISTEMA

Para ingresar al sistema, debe abrir el navegador de preferencia (Google Chrome, Firefox), e ingresar la URL del Sistema.

https://alertacasilla.pj.gob.pe/alertacasilla/

#### 7.1. BUSQUEDA DE NOTIFICACIONES

- > Para realizar la búsqueda de las notificaciones, debe:
- 1) Seleccionar la Corte Superior de Justicia.
- 2) Ingresar número de casilla.
- 3) Ingresar documento de identidad (DNI).
- 4) Ingresar código de verificación del DNI.
- 5) Finalmente, hacer clic en el botón "Consultar".

| PODER JUDICIAL - ALERTA CASILLAS | 🚯 Ayuda 👻 |
|----------------------------------|-----------|
| Búsqueda de notificaciones       |           |
| 🖥 Corte Superior de Justicia:    |           |
| Seleccione                       |           |
| 📾 Número de casilla:             |           |
| Número de casilla                |           |
| 🖪 Documento de identidad:        |           |
| Documentod de identidad          |           |
| C.V:                             |           |
| C.V                              |           |
| Q Consultar                      |           |
|                                  |           |

Figura N° 4: Búsqueda de notificaciones.

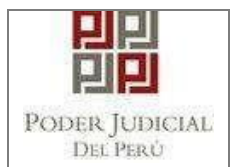

- Cuando consulte la notificación le aparecerán los siguientes mensajes según la información del sistema.
  - 6. El mensaje aparecerá cuando el usuario a consultar no tiene notificaciones pendientes por recoger.

O Mensaje : No se encontraron notificaciones para la casilla.

7. El mensaje aparecerá cuando la casilla no existe o está activa en la Corte Superior de Justicia seleccionada.

O Mensaje : La casilla no existe.

8. El mensaje aparecerá cuando el usuario a consultar no es propietario de la casilla física.

O Mensaje : No eres propietario de la casilla.

9. El mensaje aparecerá cuando el usuario a consultar coloque erróneamente el N° de D.N.I y/o C.V.

O Mensaje : El DNI y/o CV son incorrectos.

10. Cuando el sistema encuentra notificaciones pendientes por recoger, se mostrará la siguiente interface.

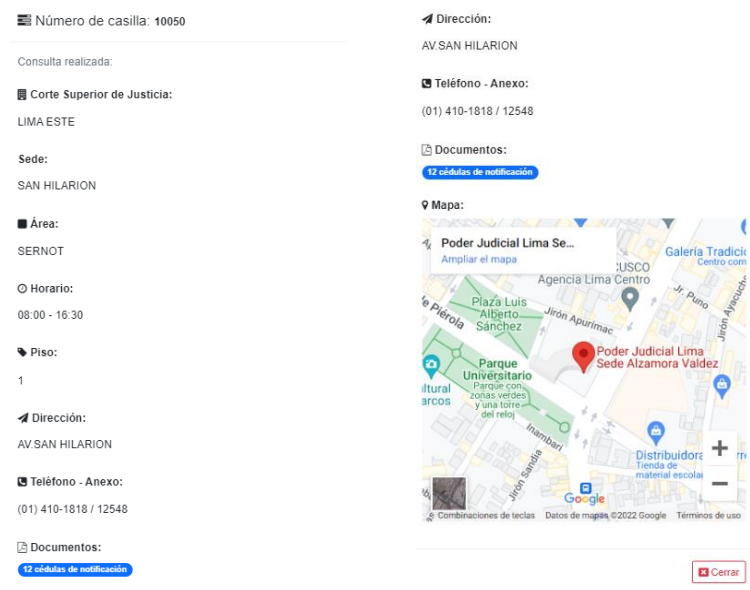

Figura N° 5: Información de la notificación encontrada.

| Poder Judicial - CSJ Lima | Página 12 de 14 |
|---------------------------|-----------------|
|---------------------------|-----------------|

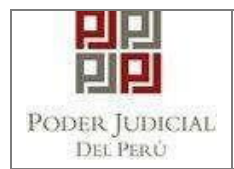

La información que se visualiza es la siguiente:

- Número de casilla física.
  - Corte Superior de Justicia. •
  - Sede.
  - Área.
  - Horario
  - Piso.
  - Dirección.
  - Teléfono / Anexo.
  - Documento (número de notificaciones por recoger).
  - Ubicación de la sede (mapa).

#### 7.2. MANUAL DE USUARIO

Para visualizar el manual de usuario, ingresar al Menú: Ayuda / Manual

|                                  | 1 Ayuda - |  |
|----------------------------------|-----------|--|
| PODER JUDICIAL - ALERTA CASILLAS | 🕒 Manual  |  |
| Busqueda de noum                 | leaciones |  |
| Corte Superior de Justicia:      |           |  |
| Seleccione                       | ~         |  |
| ≣ Número de casilla:             |           |  |
| Número de casilla                |           |  |
| Documento de identidad:          |           |  |
| Documentod de identidad          |           |  |
| 5 C.V:                           |           |  |
| C.V                              |           |  |
| Q Consultar                      |           |  |
|                                  |           |  |

Figura N° 6: Opcion manual.

El manual se descargará en su dispositivo.

| Poder Judicial - CSJ Lima | Página 13 de 14 | P-23-2014-GI-GG-PJ-F-07 |
|---------------------------|-----------------|-------------------------|
|                           | 0               |                         |

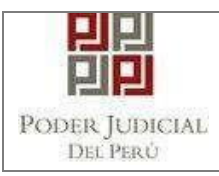

### 8. GLOSARIO DE TÉRMINOS

| N° | TÉRMINO    | DESCRIPCIÓN                                                                                                    |  |
|----|------------|----------------------------------------------------------------------------------------------------|--|
| 1  | Sistema o  | Programa informático que tiene como objetivo                                                                                                    |  |
|    | Aplicativo | ayudar al usuario a realizar una tarea específica.                                                                                                    |  |
| 2  | Interfaz   | Conjunto de imágenes y objetos gráficos que<br>representan la información y acciones disponibles.<br>Proporciona un entorno visual sencillo, que permite<br>la comunicación entre el usuario y el sistema. |  |
| 3  | Módulo     | Un módulo describe una sección del sistema,<br>mostrando al usuario las secciones que son<br>accesibles desde su perfil.                                                                                   |  |
| 4  | Abonado    | Término utilizado en el sistema SERNOT que hace referencia al titular de la casilla.                                                                                                    |  |

#### 9. PREGUNTAS FRECUENTES

## 9.1 ¿Cómo reportar una consulta, incidencia o requerimiento respectoal Sistema alerta casilla?

Enviar correo electrónico institucional indicando las observaciones o dudas presentadas.

Correo: informatica\_lima@pj.gob.pe.

| Poder Judicial - CSJ Lima | Página 14 de 14 | P-23-2014-GI-GG-PJ-F-07 |
|---------------------------|-----------------|-------------------------|